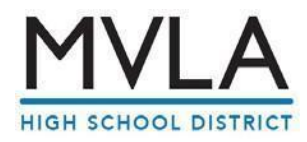

To activate your MVLA Technology you must first enroll your account in the system as follows:

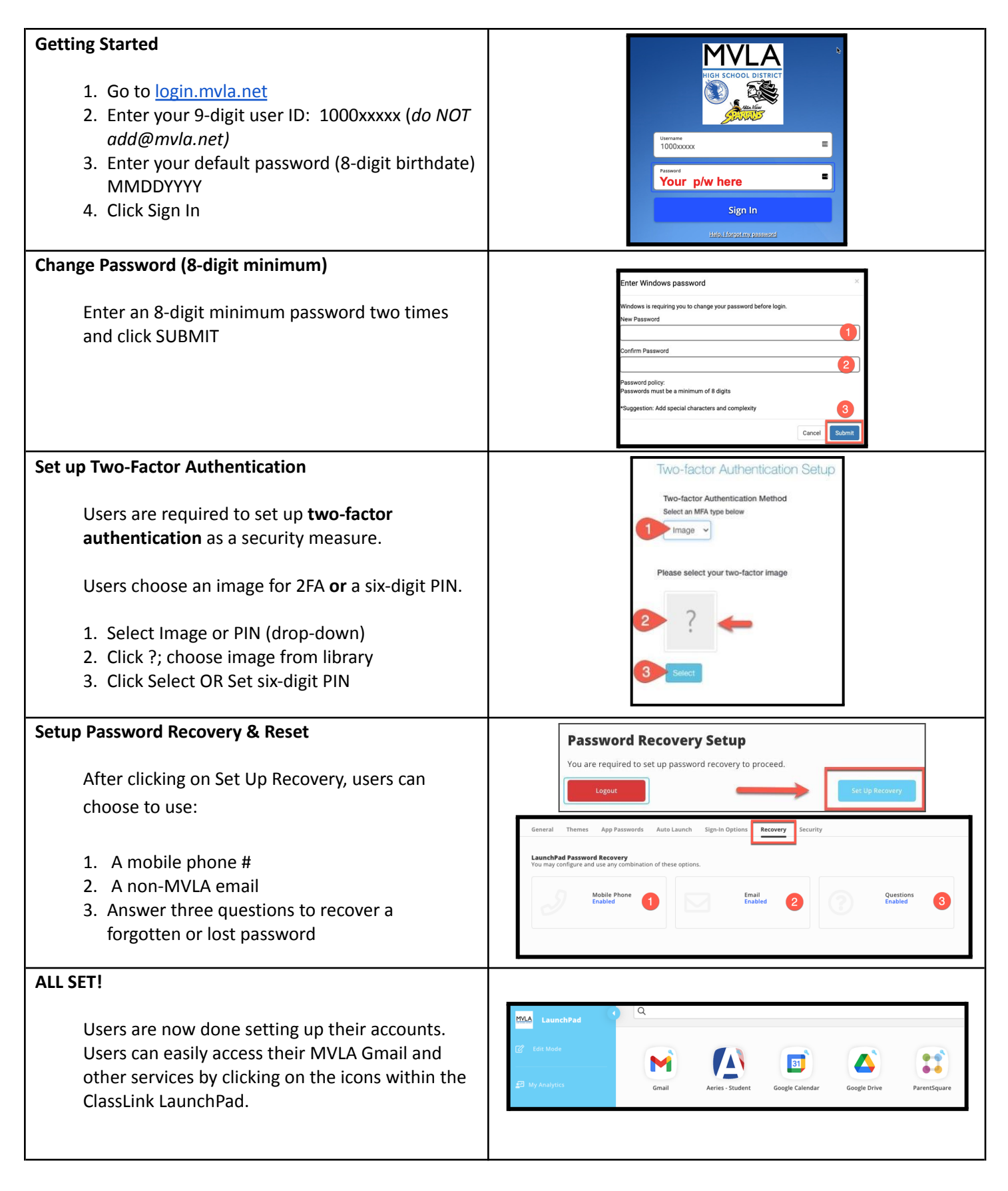

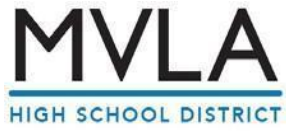

Para activar su tecnología MVLA, primero debe inscribir su cuenta en el sistema de la siguiente manera:

| <ul> <li>Empezando</li> <li>1. Ir a login.mvla.net</li> <li>2. Ingrese su ID de usuario de 9 dígitos: 1000xxxxx (NO agregue@mvla.net)</li> <li>3. Ingrese su contraseña predeterminada (Fecha de nacimiento de 8 dígitos) MMDDAAAA</li> <li>4. Haga clic en Iniciar sesión</li> <li>Cambiar contraseña (mínimo de 8 dígitos)</li> <li>Ingrese una contraseña mínima de 8 dígitos dos veces y haga clic en ENVIAR</li> </ul>    | First School District         Windows in sequing your baseword         Sign In         Hitch Encoding password         Mindows in sequing you to change your password before login.         New Password         Confirm Password         Confirm Password         Password policy:         Password policy: </th                                                                                                    |
|----------------------------------------------------------------------------------------------------|----------------------------------------------------------------------------------------------------|
| <ul> <li>Configurar la Autenticación de Dos Factores</li> <li>Los usuarios deben configurar la autenticación de dos factores como medida de seguridad.</li> <li>Los usuarios eligen una imagen para 2FA o un PIN de seis dígitos.</li> <li>1. Seleccionar imagen o PIN (desplegable)</li> <li>2. ¿Hacer clic?; elegir imagen de la biblioteca</li> <li>3. Haga clic en Seleccionar O Establecer PIN de seis dígitos</li> </ul> | Two-factor Authentication Setup<br>Two-factor Authentication Method<br>Select an MFA type below<br>Please select your two-factor image<br>Please select your two-factor image<br>Select                                                                                                    |
| <ul> <li>Configuración de Recuperación y Restablecimiento de Contraseña</li> <li>Después de hacer clic en Configurar Recuperación, los usuarios pueden elegir usar:</li> <li>1. un # celular</li> <li>2. un correo electrónico que no sea de MVLA</li> <li>3. responde tres preguntas para recuperar una contraseña olvidada o perdida.</li> </ul>                                                                             | Password Recovery Setup         You are required to set up password recovery to proceed.         Logout       Security         General       Themes       App Password       Sign-in Options       Recovery       Security         LunchPad Password Recovery       To may configure and use any combination of these options.       Recovery       Security         Mobile Phone       1       Email       2       Questions       3                                                                                                    |
| <b>iTODO LISTO!</b><br>Los usuarios ya han terminado de configurar sus<br>cuentas. Los usuarios pueden acceder fácilmente a<br>su MVLA Gmail y otros servicios haciendo clic en<br>los íconos dentro de ClassLink LaunchPad.                                                                                                    | Image: State Mode       Image: State Mode         Image: State Mode       Image: State Mode         Image: State Mode       Image: State Mode |

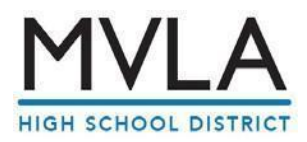

#### SIS Student Login:

To access your Aeries student SIS account, you must have completed the instructions on page one of this document "Step 1 – How to set up your student MVLA Technology account". Then follow these steps:

| 1. Log into your ClassLink account (login.mvla.net)                                                                                                    |                                                                                                    |
|----------------------------------------------------------------------------------------------------|----------------------------------------------------------------------------------------------------|
| 2. Click the Aeries icon                                                                                                    | LaunchPad       C       Lot Mode       Image: Style Analytics         Gmail         Arries-Student         Google Calendar         Boogle Drive    ParentSquare                        |
| The very first time users go through this process, they must enter their full email address and their account password.                                                                                                 | Would you like to save your login?                                                                                                    |
| <ol> <li>Enter full email address 1000xxxxx@mvla.net</li> <li>Enter your account password (same as used for logging into<br/>ClassLink)</li> <li>Click Save</li> <li>Now let ClassLink do the magic for you.</li> </ol> | Aeries - Student<br>You can save your login for this application to auto login on your next visit<br>Fields marked as * are required<br>* Email<br>1<br>* Password<br>2<br>Skip Save 3 |
| Alternate method IF ClassLink is down:                                                                                                    | English 🗸 English 🗸                                                                                                    |
| <ul> <li>Go to <u>https://mvla.aeries.net/student/LoginParent.aspx</u></li> <li>1. Enter your MVLA email address (1000xxxxx@mvla.net)</li> <li>2. Click Next</li> <li>3. Click Sign in with Google</li> </ul>           | Image: model                                                                                                    |

# SIS Parent Log On:

Incoming students from our Partner District Schools (Blach, Crittenden, Egan & Graham) are automatically preregistered in the school of assignment. Your information has been sent to us, and we have pre-loaded it into our Aeries SIS system. If we have a parent email in our system, you should have received an email from the MVLA school district, containing a link, username and password. You will need this to log into your SIS account.

If the email was deleted/misplaced, please enter parent email address that was used for school registration into the SIS Parent/Student Portal log-on screen (<u>https://mvla.aeries.net/student/LoginParent.aspx</u>) and click on "Forgot Password". You will be guided to reset your password and to log into the SIS portal.

If you experience difficulty logging into the SIS Parent/Student Portal, please email our helpdesk at helpdesk@mvla.net

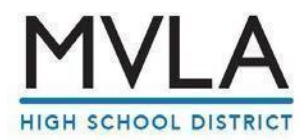

#### Acceso a la cuenta SIS del Estudiante:

Para acceder a su cuenta SIS de estudiante de Aeries, debe haber completado las instrucciones en la primera página de este documento "**Paso 1 -Cómo configurar su correo electrónico de MVLA"**. Después siga las siguientes instrucciones:

| <ol> <li>Inicie sesión en su cuenta de ClassLink (login.mvla.net)</li> <li>Haga clic en el icono de Aeries</li> </ol>                                                                                                    | Complexity of the Model         Image: Complexity of the Model         Image:                                                                                                    |
|----------------------------------------------------------------------------------------------------|----------------------------------------------------------------------------------------------------|
| <ul> <li>La primera vez que los usuarios pasan por este proceso,<br/>deben ingresar su dirección de correo electrónico completa<br/>y la contraseña de su cuenta.</li> <li>1. Ingrese la dirección de correo electrónico completo<br/>1000xxxx@mvla.net</li> <li>2. Ingrese la contraseña de su cuenta (la misma que se usa<br/>para iniciar sesión en ClassLink)</li> <li>3. Clic en Guardar</li> </ul> | Would you like to save your login?<br>Aeries - Student<br>You can save your login for this application to auto login on your next visit<br>Fields marked as ' are required<br>* Email<br>1<br>* Password<br>2<br>Skip Save 3                                                                                                    |
| <ul> <li>Método Alternativo SI ClassLink está inactivo:</li> <li>Ir: <u>https://mvla.aeries.net/student/LoginParent.aspx</u></li> <li>1. Ingrese su dirección de correo electrónico de MVLA (1000xxxx@mvla.net)</li> <li>2. Haga clic en Siguiente</li> <li>3. Haz clic en Iniciar sesión con Google</li> </ul>                                                                                          | English Carices<br>Student Information System<br>Carices<br>Student Information System<br>Student Information System<br>Student Information System<br>Student Info |

# Acceso al Portal de Padres SIS:

Los estudiantes entrantes de nuestras escuelas asociadas del distrito (Blach, Crittenden, Egan y Graham) se inscriben automáticamente en la escuela de asignación. Su información demográfica nos ha sido enviada y la hemos cargado previamente en nuestro sistema Aeries SIS. Si tenemos un correo electrónico correcto en nuestro sistema, debería haber recibido un correo electrónico del distrito escolar de MVLA, que contiene un enlace, nombre de usuario y contraseña. Necesitará esto para iniciar sesión en su cuenta SIS.

Si el correo electrónico se eliminó o no es el correcto, ingrese la dirección de correo electrónico de los padres que se usó para el registro escolar en la pantalla de inicio de sesión del Portal de Padres / Estudiantes de SIS (https://mvla.aeries.net/student/LoginParent.aspx) y haga *clic* en "Olvidé mi contraseña". Se le guiará para restablecer su contraseña e iniciara la sesión en el portal SIS.

Si tiene problemas para entrar al **SIS Parent/Student Porta**l, por favor enviar un correo al nuestro contacto de ayuda <u>helpdesk@mvla.net</u>

# 

# Step 3: How to choose your courses

## HOW DO I CHOOSE MY COURSES?

All students will select courses in the Aeries SIS Parent/Student Portal using a parent or student SIS account.

1. Log into the SIS Parent/Student Portal at login.mvla.net (click the A 2016-2017 / Los Altos H dent Info Atte Aeries icon) or <a href="https://mvla.aeries.net/student/LoginParent.aspx">https://mvla.aeries.net/student/LoginParent.aspx</a> Demographics Contacts Data Confirmation 2. Hover over "Classes" and click on "Course Requests Entry". Los Altos High S 3. From the drop-down menu, select a subject or select "Show All Courses" and click Search. 0 15 1 2 3 4 5 6 7 8 9 10Next 4. To select a course, double click on the course name and it will pop up as the requested course on the left. Acting I (JC 1410) Acting II (JC 1420) Algebra II H (AB3010 Note: You may click on the blue and white icon dm Justice (KC10 Algebra Skills (Al1110) Att Trans (TO0210 Adv French V (FC1015 AP Art 2D (1A 1020) Art Trans Coll (IOI myla.asp.aeries.net says: Click ok to confirm the Adv Jazz Dance (JC1211 AP Chin Art Trans CP (100220 to view basic information about a course. dvisory (RX1060) AP Comp Sci A (BA1010) ASB Act course selection Request Acting I (JC1410)? Prevent this page from creating additional dialogs óк Cancel

Be advised that course selection choices do not guarantee enrollment in your chosen courses!

## WHAT ELSE DO I NEED TO KNOW?

- The course selection window is open from February 6<sup>th</sup> through February 17<sup>th</sup>, 2023.
- You may revisit your SIS portal to make changes anytime during the open window.
- If you do not select courses within the given window for your school, your counselors will select courses for you.
- Review the list of courses available via the Course Selection Worksheet.
- Detailed course, graduation and a-g requirements\* information can be found by going to the campus website and click on academics, then go to course catalog or course information. You will find the "2023-24 Course Catalog".
- Discuss course selections with parents and teachers.
- All sports/athletics meet during period 7.
- MVHS students requesting a choir class must select Chamber Choir. If you are interested in an advanced choir, select Chamber Choir and you must audition on Monday, March 27, 2023 at 4:00 pm.
   Email Jill.Denny@mvla.net for details.

### WHAT HAPPENS AFTER I SELECT MY COURSES?

- All freshmen will receive a letter confirming their preliminary course selections in April 2023.
- Final schedules will be available at Freshmen Orientation upon confirmation of online data verification.
- Freshmen Orientation is tentatively scheduled for the week of August 1, 2023.
- The schedules for students with IEPs may be adjusted after the spring transition meetings are held.

\*a-g are the entrance requirements for California State University (CSU) and the University of California (UC)

# Paso 3: Cómo elegir sus cursos

## ¿CÓMO ELIJO MIS CURSOS?

Todos los estudiantes seleccionarán sus clases en el Portal de Padres / Estudiantes Aeries SIS utilizando una cuenta SIS de padres o estudiantes.

- Inicie sesión en el Portal para padres/estudiantes de SIS en login.mvla.net (haga clic en el icono de Aeries) o <u>https://mvla.aeries.net/student/LoginParent.aspx</u>
- 2. Pase el cursor sobre "Clases" y haga clic en "Ingreso de Solicitud de Curso"
- 3. En el menú desplegable, seleccione un tema o seleccione "Mostrar todos los cursos" y haga clic en Buscar.
- Para seleccionar un curso, haga doble clic en el nombre del curso y aparecerá como el curso solicitado a la izquierda Nota: Puede hacer clic en el icono azul y blanco para ver información básica sobre un curso.

Tenga en cuenta que las opciones de selección de clases no garantizan la inscripción en los cursos elegidos!

Cancel

#### ¿QUÉ MÁS NECESITO SABER?

- La ventana de selección de cursos está abierta desde el 6 de Febrero hasta el 17 de Febrero de 2023.
- Puede volver a visitar su portal SIS para hacer cambios en cualquier momento durante la ventana abierta
- Si no selecciona los cursos dentro de la ventana asignada para su escuela, sus asesores académicos seleccionarán las clases para usted.
- Revise la lista de clases disponibles a través de la Lista de Selección de Clases (Course Selection Worksheet)
- Puede encontrar información detallada sobre el curso, la graduación y los requisitos de a-g \* yendo al sitio web del campus y haciendo clic en *Académicos*, después vaya a información del curso. Encontrará el "Catálogo de cursos 2023-24".
- Hable con sus padres y maestros de la selección de clases escogidas.
- Todos los deportes / atletismo se reúnen durante el período 7.
- Los estudiantes de MVHS que soliciten una clase de coro deben seleccionar Chamber Choir. Si está interesado(a) en coro avanzado, seleccione Chamber Choir y debe realizar una audición el <u>Lunes 27 de Marzo de 2023 a las 4:00</u> pm. Para obtener más información enviar correo electrónico a Jill.Denny@mvla.net.

#### QUÉ PASA DESPUÉS DE QUE SELECCIONE MIS CURSOS?

- Todos los estudiantes del 9 grado recibirán una carta confirmando la selección de cursos preliminares en Abril de 2023.
- Los horarios finales estarán disponibles en la reunión de Orientación de 9 grado después de la confirmación de la verificación de datos en línea.
- La orientación para estudiantes del 9 grado está programada tentativamente para la semana del 1 de Agosto de 2023.
- Los horarios para los estudiantes con un IEP pueden modificarse después de las reuniones de transición de primavera.

\* a-g son los requisitos de ingreso para la Universidad Estatal de California (CSU) y la Universidad de California (UC)

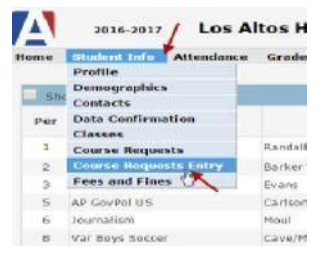

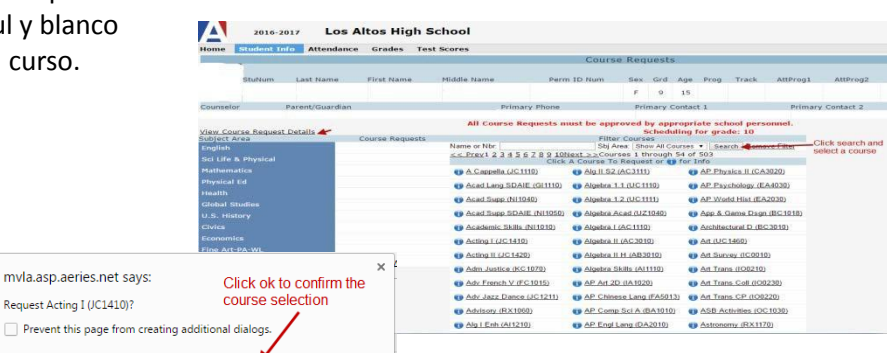

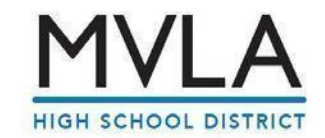